# vKVMを介したBusiness Edition(BE6K/7K)の ESXiのアップグレード

| 内容                                 |
|------------------------------------|
| <u>はじめに</u>                        |
| 前提条件                               |
| <u>要件</u>                          |
| <u>使用するコンポーネント</u>                 |
| <u>ESXiアップグレード</u>                 |
| <u>アップグレード前の作業</u>                 |
| <u>アップグレードする正しいESXiバージョンの確認</u>    |
| <u>ESXiが起動する仮想ドライブの検証</u>          |
| <u>VMwareポータルからのISOファイルのダウンロード</u> |
| <u>アップグレードタスク</u>                  |
| <u>アップグレード後の作業</u>                 |
| <u>ESXiライセンスのアップグレード</u>           |
| 関連情報                               |

### はじめに

このドキュメントでは、Cisco Integrated Management Controller(CIMC) vKVMインターフェイス を介してCisco Business Edition(BE6K/7K)のESXiをアップグレードする方法について説明します 。

### 前提条件

要件

次の項目に関する知識があることが推奨されます。

- ・ Cisco Business Editionサーバモデル
- ESXi vSphere

使用するコンポーネント

このドキュメントの情報は、次のソフトウェアとハードウェアのバージョンに基づいています。

- ・Business EditionサーバBE6H-M5-K9
- ESXi 6.7バージョン

このドキュメントの情報は、特定のラボ環境にあるデバイスに基づいて作成されました。このド キュメントで使用するすべてのデバイスは、クリアな(デフォルト)設定で作業を開始していま す。本稼働中のネットワークでは、各コマンドによって起こる可能性がある影響を十分確認して ください。

ESXiアップグレード

アップグレード前の作業

アップグレードする正しいESXiバージョンの確認

BEサーバをアップグレードするための正しいESXiバージョンを確認します。次の2つのアプリケ ーションとの互換性を検証する必要があります。

1. UCアプリケーションとの互換性:サーバで実行されているUCアプリケーションのサポート 対象バージョンを確認するには、『<u>UC Applications Virtualization Guide</u>』を参照してくださ い。

たとえば、CUCM14仮想マシンをホストしている場合、VMware vSphere ESXiのサポート されているバージョンは6.7、7.0U1、および8.0U1です。仮想化テーブルには最低限の基本 バージョンが記載されています。これは、CUCM14の互換性はバージョン7.0ではサポート されていないものの、7.0U1、7.0U2、または7.0U3ではサポートされていることを意味しま す。

2. CIMCとの互換性:

使用しているESXiバージョンでサポートされているCIMCバージョンを確認するには、<u>UCSハー</u> <u>ドウェアおよびソフトウェア互換性ツール</u>にアクセスしてください。

- サーバタイプ: Cisco Standalone Servers C-series
- サーバモデル:表を参照し、BEモデルに従って正しいUCSモデルを選択します。

| BEモデル           | UCSモデル         |
|-----------------|----------------|
| BE6M-M4-(K9/XU) | UCSC-C220-M4S  |
| BE6H-M4-(K9/XU) | UCSC-C220-M4S  |
| BE6M-M5-(K9/XU) | UCSC-C220-M5SX |
| BE6H-M5-(K9/XU) | UCSC-C220-M5SX |
| BE6K-M6-(K9/XU) | UCSC-C220-M6S  |

| BE7M-M4-(K9/XU) | UCSC-C240-M4S2 |
|-----------------|----------------|
| BE7H-M4-(K9/XU) | UCSC-C240-M4SX |
| BE7M-M5-(K9/XU) | UCSC-C240-M5SX |
| BE7H-M5-(K9/XU) | UCSC-C240-M5SX |
| BE7M-M6-(K9/XU) | UCSC-C240-M6SX |
| BE7H-M6-(K9/XU) | UCSC-C240-M6SX |

- プロセッサバージョン:最新バージョンを選択します
- オペレーティングシステム: VMware
- オペレーティングシステムのバージョン: ESXiの宛先バージョン。

| Search | n By |
|--------|------|
|--------|------|

| <ul> <li>Servers</li> <li>X-Series, B-Series, C-Series, HX-Series,</li> </ul> | Operating Systems<br>VMware, Microsoft, RedHat, | O Products<br>Adapters, Storage, Software, |
|-------------------------------------------------------------------------------|-------------------------------------------------|--------------------------------------------|
| Search Options                                                                | Reset All                                       | )                                          |
| Server Type                                                                   | C-Series ~                                      |                                            |
| Server Model                                                                  | Cisco UCS C220 M5SX ~                           |                                            |
| Processor Version                                                             | 2nd Gen Intel Xeon Processor Scalable Family    |                                            |
| Operating System                                                              | VMware ~                                        |                                            |
| Operating System Version                                                      | ESXi 7.0 U3 ~                                   |                                            |

互換性ツールの例

現在のCIMCバージョンが互換性があると記載されている場合は、CIMCをアップグレードする必要はありません。そうでない場合は、「Details」列で指定した「Firmware Bundle」リンクで CIMCをアップグレードし、「Documents」列の「Install & Upgrade Guides」を参照してください。

#### Search Results

| Refine by<br>Select All   Clear All                        |   | Expand All                                      |                               | 🖾 Export Excel 🛛 🗾 Export PDF                                        |
|------------------------------------------------------------|---|-------------------------------------------------|-------------------------------|----------------------------------------------------------------------|
| Product Category                                           |   | Component 🗸                                     | Details                       | Documents                                                            |
| Adapters                                                   | × | + 4.3(2) last published 2023-09-12 (change log) | Firmware Bundle<br>Driver ISO | View Notes<br>Release Notes<br>Install & Upgrade                     |
| UCS Server Firmware<br>4.3(2)<br>4.2(3)                    | 1 | + 4.2(3) last published 2023-08-02 (change log) | Firmware Bundle<br>Driver ISO | Guides<br>View Notes<br>Release Notes<br>Install & Upgrade<br>Guides |
| <ul> <li>4.2(2)</li> <li>4.1(3)</li> <li>4.1(2)</li> </ul> |   | + 4.2(2) last published 2023-06-13 (change log) | Firmware Bundle<br>Driver ISO | View Notes<br>Release Notes<br>Install & Upgrade<br>Guides           |
| C 9.1(4)                                                   |   | + 4.1(3) last published 2023-05-24 (change log) | Firmware Bundle<br>Driver ISO | View Notes<br>Release Notes<br>Install & Upgrade<br>Guides           |
|                                                            |   | + 4.1(2) last published 2022-11-23 (change log) | Firmware Bundle<br>Driver ISO | View Notes<br>Release Notes<br>Install & Upgrade<br>Guides           |

互換性ツールの結果

### ESXiが起動する仮想ドライブの検証

CIMCポータルにログインし、Storage > Cisco RAID Controller > Virtual Drive Infoの順に移動し、 Boot Driveがtrueになっている仮想ドライブ名を特定します。

Drives) (MRAID1) / Virtual Drive Info 🔺

| Controller Info              | Phy                                                                                                    | sical D | Drive Info Virtual Drive In | fo Battery Backup Unit | Storage Log           |        |            |            |            |
|------------------------------|----------------------------------------------------------------------------------------------------|---------|-----------------------------|------------------------|-----------------------|--------|------------|------------|------------|
| Virtual Drives VD-238 VD-238 | Virtual Drives       Virtual Drives     Selected 0 / Total 2     Image: Selected 0 / Total 2     Image: Selected 0 |         |                             |                        | ected 0 / Total 2 🔅 👻 |        |            |            |            |
| VD-239                       |                                                                                                    |         | Virtual Drive Number        | Name                   | Status                | Health | Size       | RAID Level | Boot Drive |
|                              |                                                                                                    |         | 238                         | 1                      | Optimal               | Good   | 2856250 MB | RAID 5     | false      |
|                              |                                                                                                    |         | 239                         | 0                      | Optimal               | Good   | 2856250 MB | RAID 5     | true       |
|                              | 1                                                                                                    |         |                             |                        |                       |        |            |            |            |

CIMCブートアップ仮想ドライブ

VMwareポータルからのISOファイルのダウンロード

アップグレード用の正しいISOファイルを取得するには、VMWare Portal > Select Version > Custom ISO > find Cisco Custom Image for ESXiの順に移動し、Go To Downloadsをクリックし ます。

| VMWare' CUSTOMER CONNECT                                                                                                    | oducts and Accounts                                                         | Knowledge                          | Communities                                          | Support                             | Success Lea                             | rning                                                                                                | Q (#)                                                                   | Register | Logi |
|----------------------------------------------------------------------------------------------------|-----------------------------------------------------------------------------|------------------------------------|------------------------------------------------------|-------------------------------------|-----------------------------------------|----------------------------------------------------------------------------------------------------|-------------------------------------------------------------------------|----------|------|
| Home / VMware vSphere<br>Download VMware vS<br>Select Version:<br>7.0 ~<br>Customers<br>the produc<br>Center.<br>Get N<br>Read More | Sphere<br>who have purchased VM<br>t download tab below. Loo<br>YOUR VSpher | ware vSphere 7.<br>oking to upgrad | יס can download ti<br>le from vSphere 6.<br>ווכם גרע | heir relevant in<br>7? Visit the VM | stallation package<br>Iware vSphere Upg | from View My Dow<br>grade Product Infor<br>Documentatie<br>vSphere Com<br>Support Reso<br>U Download | urces<br>nload Histo<br>nation<br>on<br>munity<br>urces<br>I Free Trial | ny       | 0    |
| Product Downloads Drivers & Tools (                                                                                                 | Open Source Custom Release                                                  | ISOs OEM A                         | Addons                                               |                                     |                                         |                                                                                                    |                                                                         |          |      |
| OEM Customized Installer CDs     HITACHI Vantara Custom Image for E     Install CD                                                  | SXi 7.0 U3 2023-0                                                           | 08-03                              |                                                      |                                     |                                         | GO TO DOWNLOADS                                                                                      |                                                                         |          |      |
| HPE Custom Image for ESXi 7.0 U3 In<br>LENOVO Custom Image for ESXi 7.0<br>Dell Custom Image for ESXi 7.0 U3 In                     | U3 Install CD 2023-C<br>U3 Install CD 2023-C<br>Istall CD 2023-C            | 08-01<br>06-27                     |                                                      |                                     |                                         | GO TO DOWNLOADS<br>GO TO DOWNLOADS<br>GO TO DOWNLOADS                                                |                                                                         |          |      |
| NEC Custom Image for ESXi 7.0 U3 In<br>FUJITSU Custom Image for ESXi 7.0 U3<br>CISCO Custom Image for ESXi 7.0 U3                   | nstall CD 2023-0<br>U3 Install CD 2023-0<br>3 Install CD 2023-0             | 06-27<br>06-27<br>05-02            |                                                      |                                     |                                         | GO TO DOWNLOADS<br>GO TO DOWNLOADS<br>GO TO DOWNLOADS                                                | 1                                                                       |          |      |
| HITACHI Custom Image for ESXi 7.0 l                                                                                                 | U3 Install CD 2023-0                                                        | 03-30                              |                                                      |                                     |                                         | GO TO DOWNLOADS                                                                                      |                                                                         |          |      |

```
VMwareポータルISOダウンロードページ
```

最新のESXiバージョンを選択し、Download NowをクリックしてファイルタイプとしてISOを選択します。

## Cisco Custom image for ESXi 7.0U3I

| Cisco Custom Image for ESXi 7.0 U3 Install CD<br>File size: 390.88 MB<br>File type: iso | DOWNLOAD NOW |
|-----------------------------------------------------------------------------------------|--------------|
| Read More                                                                               |              |
| Cisco Custom Image for ESXi 7.0 U3 Offline Bundle                                       |              |
| File size: 371.15 MB<br>File type: zip                                                  | DOWNLOAD NOW |
| Read More                                                                               |              |

ESXi ISOダウンロードの選択

アップグレードタスク

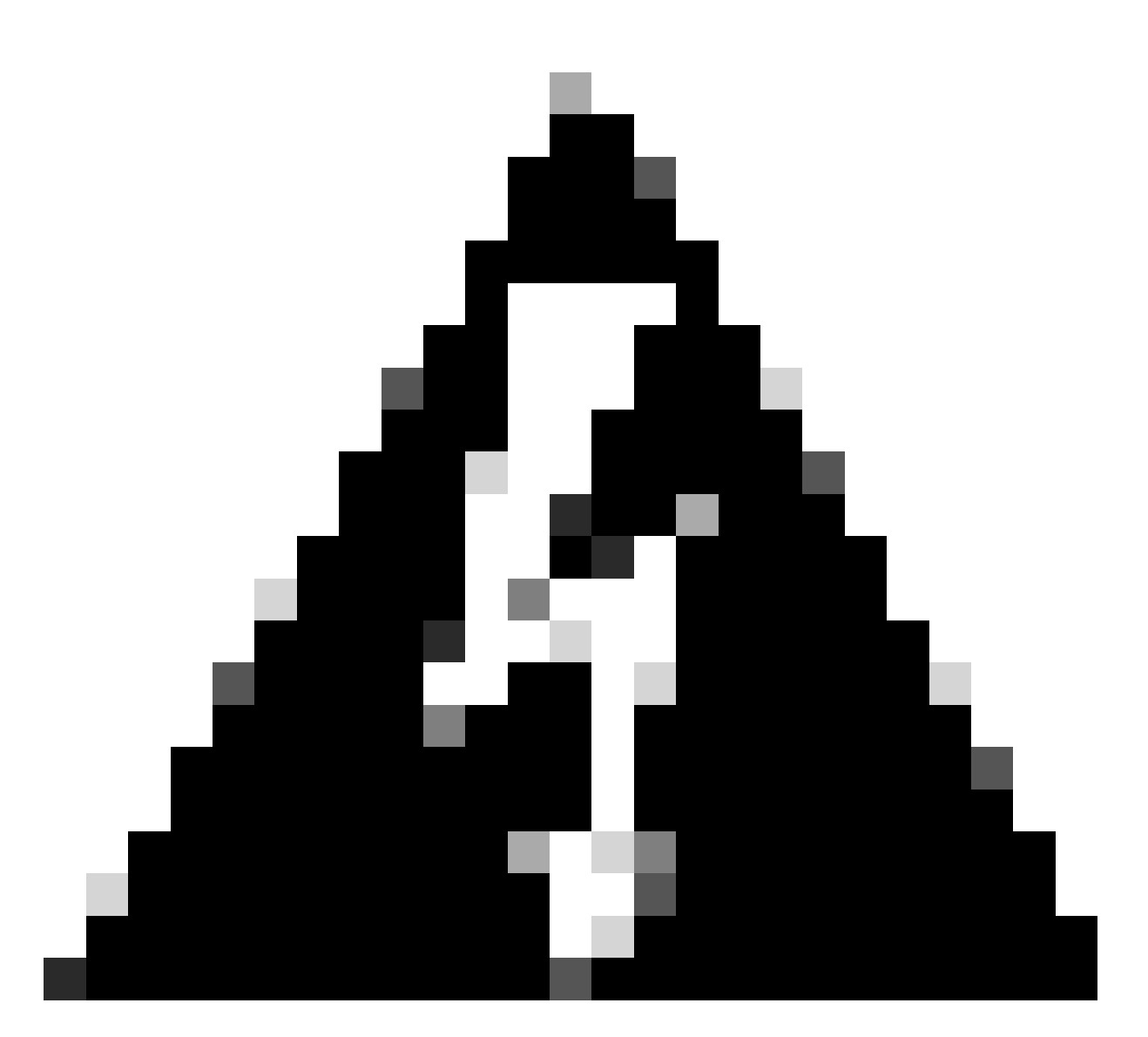

警告:仮想マシンの電源を正常にオフにする必要があります。UCアプライアンスの場合、正しいプロセスはSSH経由でログインし、utils system shutdownコマンドを入力することです。

- 1. ESXiをメンテナンスモードに設定します。ESXi GUIインターフェイスに移動し、Host > Maintenance Modeを右クリックし、Maintenance Modeに入ります。
- 2. CIMCインターフェイスを開き、ツールバーからLaunch vKVMをクリックします。

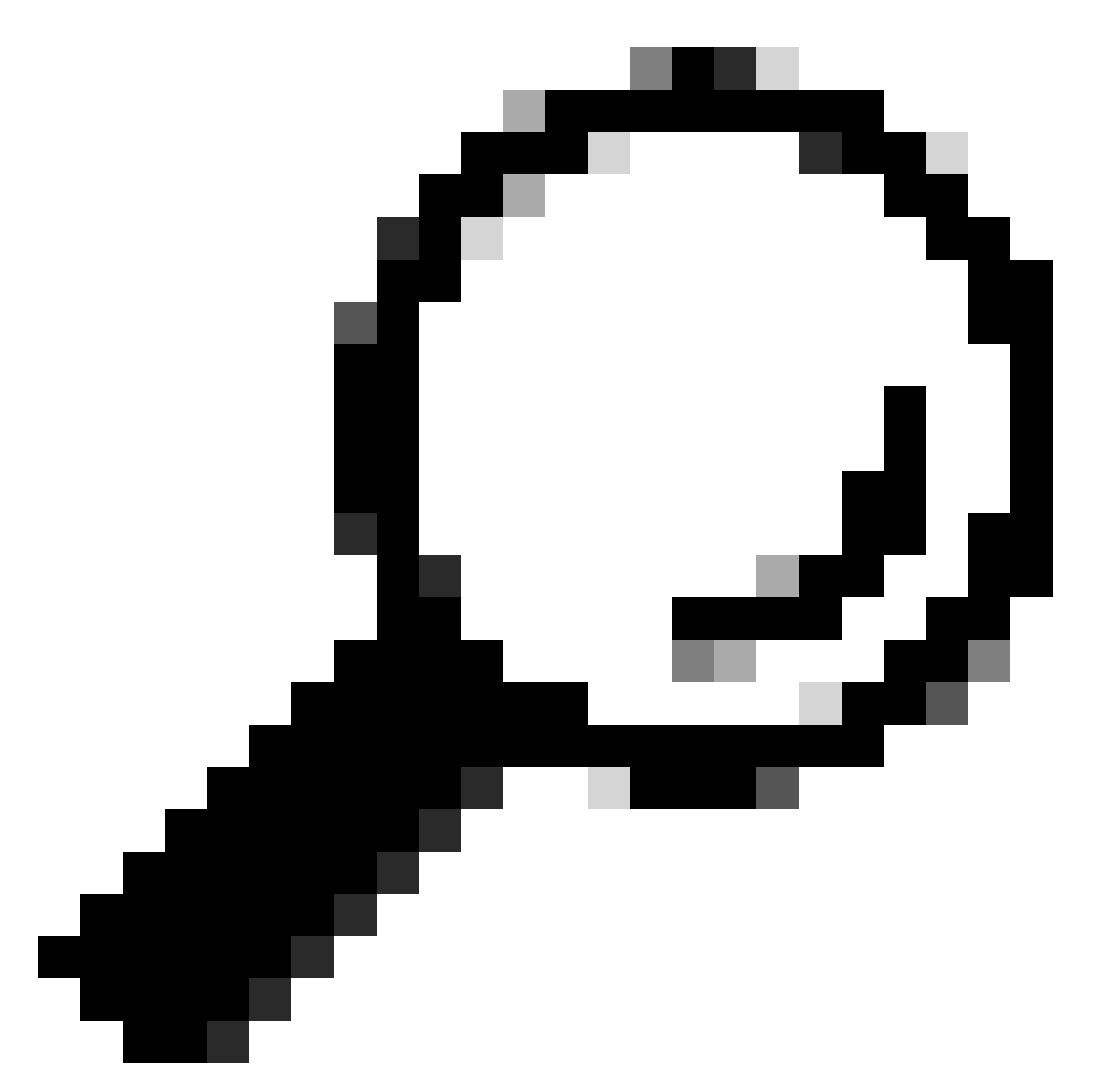

ヒント:vKVMコンソールが別のウィンドウで開くので、ブラウザでポップアップウィンド ウを許可する必要があります。

| ▲ / Chassis / Sum | mary 🚖                            | Refresh               | Host Power Launch vKVM Ping CIMC Re     | boot   Locator LED   🛿 🛈 |
|-------------------|-----------------------------------|-----------------------|-----------------------------------------|--------------------------|
| Server Proper     | ties                              | Cisco Integrated N    | lanagement Controller (Cisco IM         | C) Information           |
| Product Name:     | BE6H-M5-K9                        | Hostname:             | C220-WZP23120GQ9                        |                          |
| Serial Number:    | WZP23120GQ9                       | IP Address:           |                                         |                          |
| PID:              | BE6H-M5-K9                        | MAC Address:          | D4:78:9B:00:48:08                       |                          |
| UUID:             | A1409677-DB22-41AC-A003-DB2E97B69 | 786 Firmware Version: | 4.2(3g)                                 |                          |
| BIOS Version:     | C220M5.4.2.3c.0.0129230853        | Current Time (UTC):   | Fri Sep 8 20:09:58 2023                 |                          |
| Description:      |                                   | Local Time:           | Fri Sep 8 15:09:58 2023 CDT -0500 (NTP) |                          |
| Asset Tag:        | Unknown                           | Timezone:             | America/Mexico_City                     | Select Timezone          |
|                   |                                   |                       |                                         |                          |

3. vKVMコンソールでVirtual Mediaをクリックします。 有効になっていない場合は、Activate

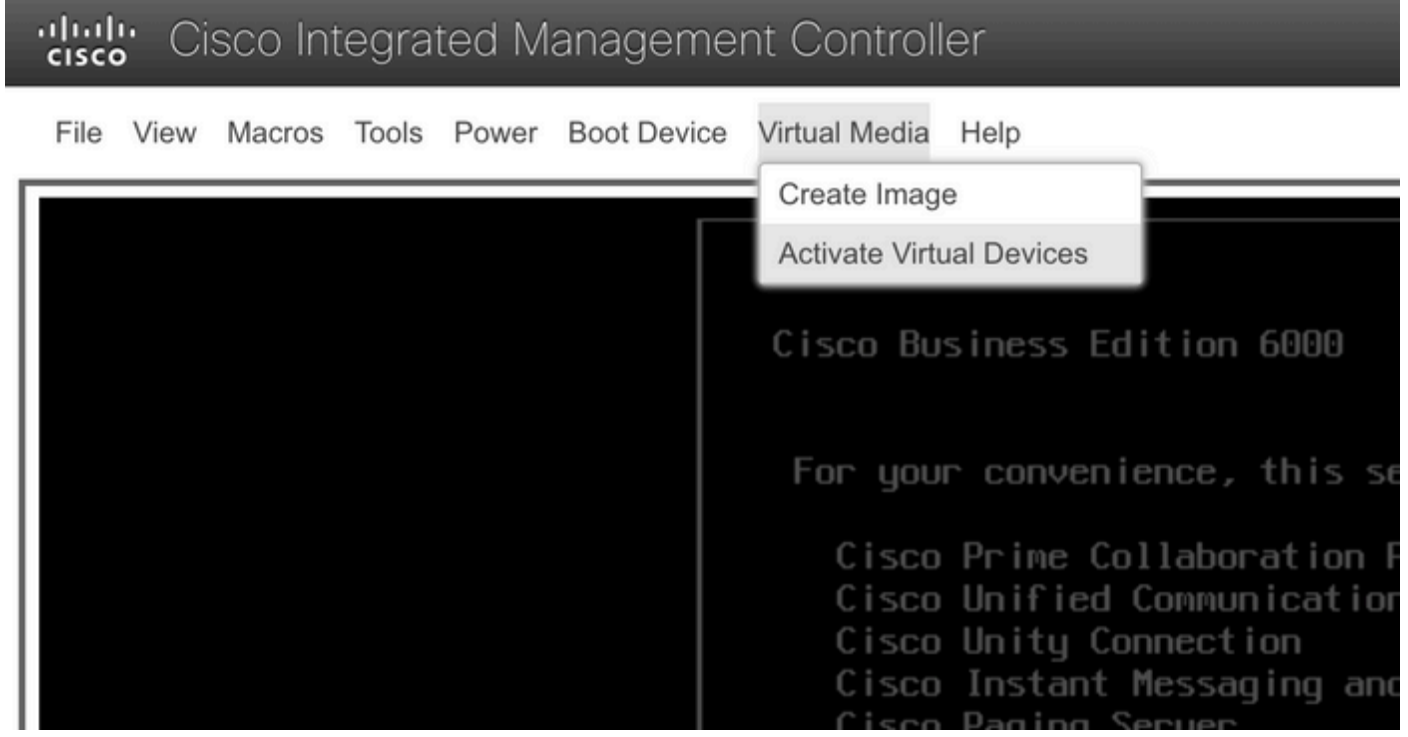

Activate Virtual Devices  $X \equiv$ =-

### 3. 次にMap CD/DVDをクリックします。

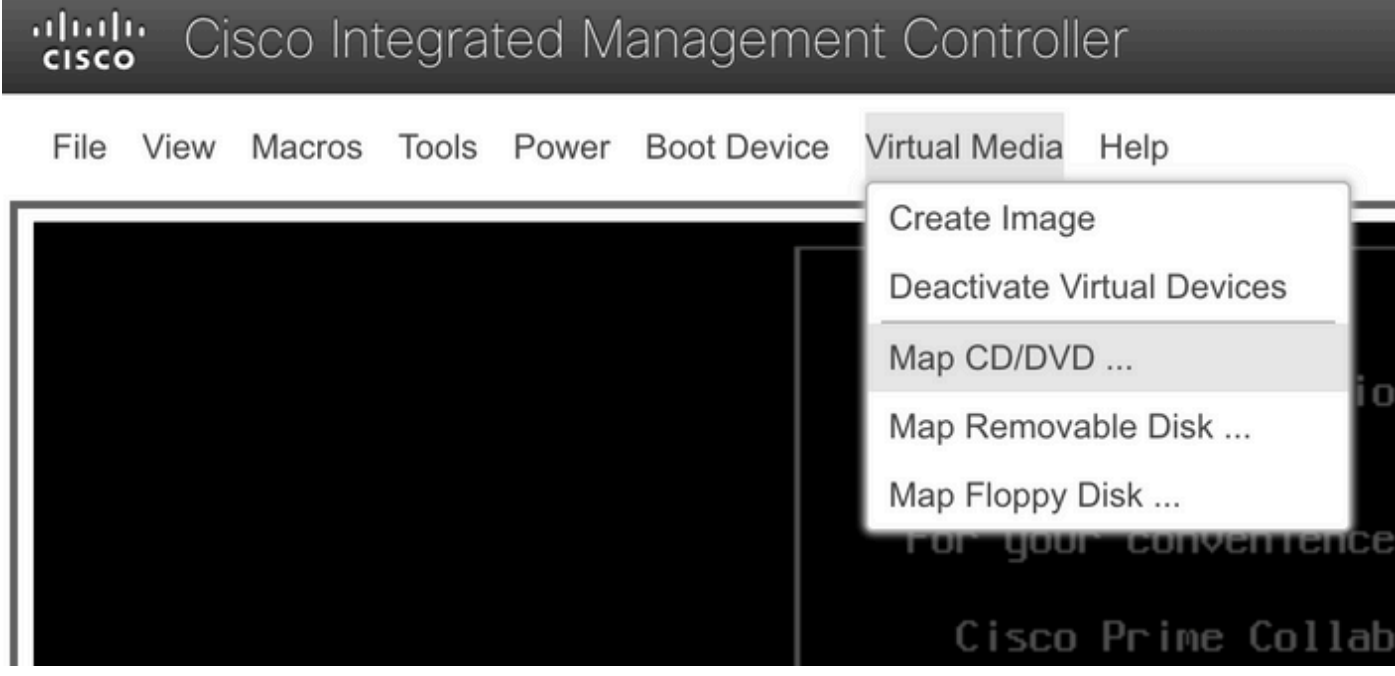

CD/DVDのマップメニュー

5. アップロードするISOファイルを選択し、Map Driveをクリックします。

| Virtual Media - CD/DVD                                   | × |
|----------------------------------------------------------|---|
| Image File : VMware-ESXi-7.0.3i-20842708-Custom-C Browse |   |
| Read Only                                                |   |
| Map Drive Cance                                          | 4 |

Map Image Fileウィンドウ

#### 6. Virtual Driveメニューに移動し、イメージファイルがマップされていることを確認します。

| Cisco Integrated Management Controller |                                                                       |  |  |  |
|----------------------------------------|-----------------------------------------------------------------------|--|--|--|
| File View Macros Tools Power Boot Dev  | ice Virtual Media Help                                                |  |  |  |
|                                        | Create Image                                                          |  |  |  |
|                                        | Deactivate Virtual Devices                                            |  |  |  |
|                                        | VMware-ESXi-7.0.3i-20842708-Custom-Cisco-4.2.2-a.iso Mapped to CD/DVD |  |  |  |
|                                        | Map Removable Disk                                                    |  |  |  |
|                                        | Map Floppy Disk                                                       |  |  |  |

仮想ドライブの検証メニュー

#### 7. サーバを再起動するには、Power > Reset System (warm boot)の順に選択します。

# "Cisco Integrated Management Controller

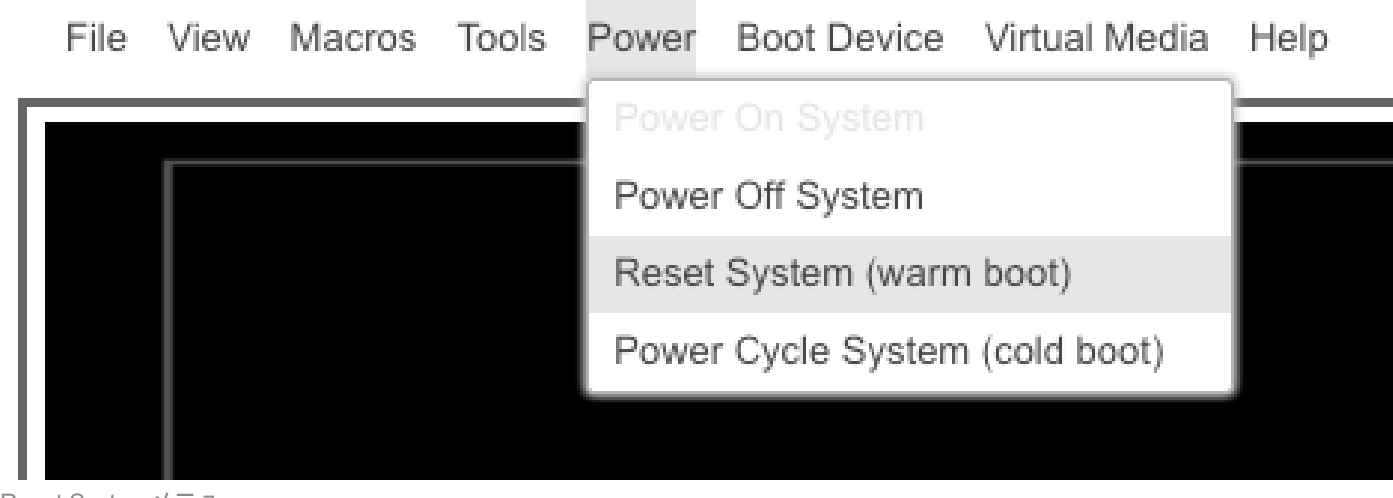

Reset Systemメニュー

8. サーバが起動します。

File View Macros Tools Power Boot Device Virtual Media Help

cisco Integrated Management C

Cisco Systems, Inc. Configuring and testing memory.. Configuring platform hardware...

Cisco IMC IPv4 : 10.88.246.236 MAC ADDR : EC:BD:1D:69:CF:C0

サーバブートアップウィンドウ

9. Ciscoロゴが表示されたら、F6キーを押してBoot Menuを選択します。すると、メッセージ 「Entering Boot selection menu」が表示されます。

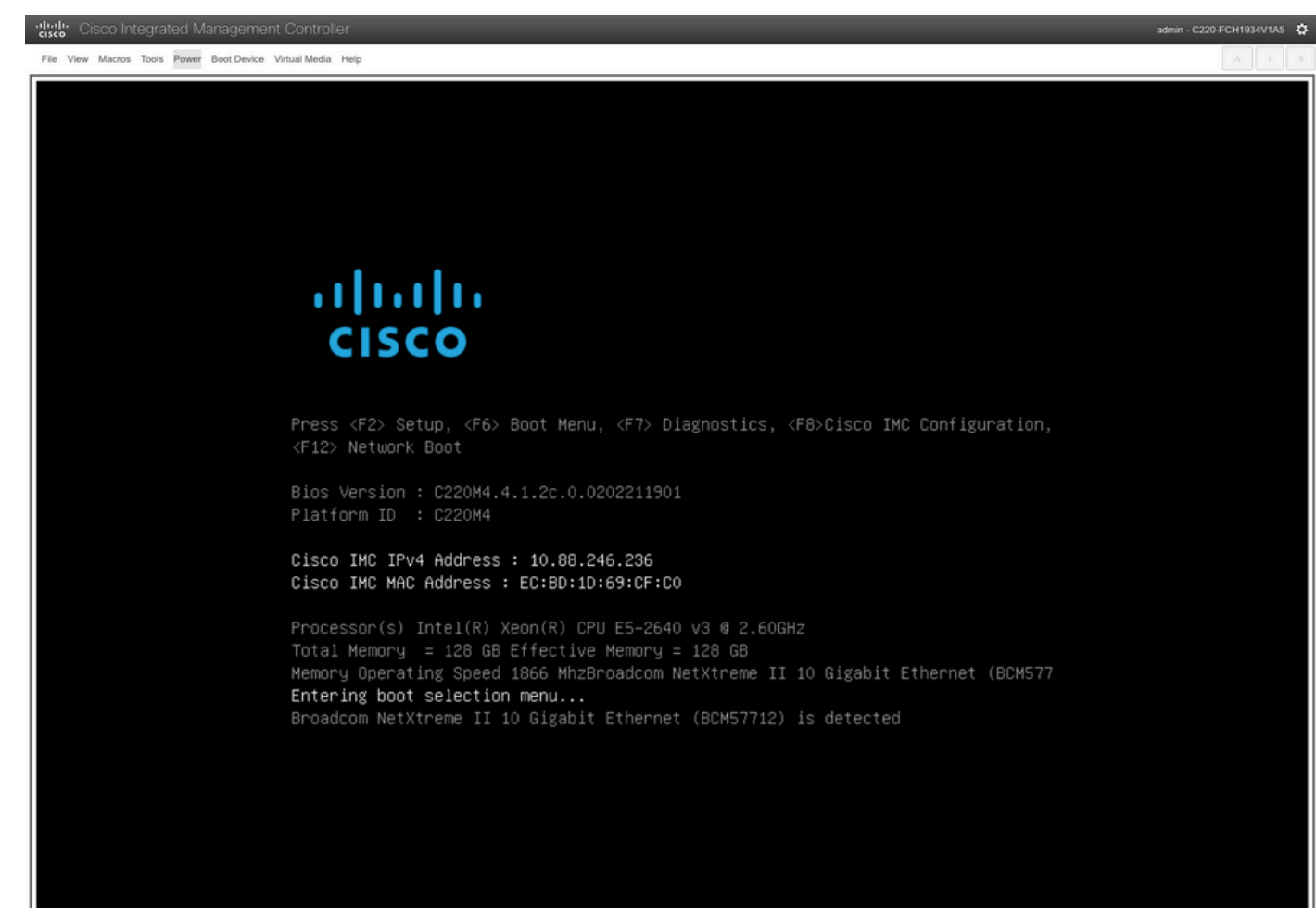

サーバブートメニュー選択ウィンドウ

10. ブートメニューが表示されたら、Cisco vKVM-Mapped vDVDオプションを選択します。

## Please select boot device:

(Bus 05 Dev 00)PCI RAID Adapter Cisco vKVM-Mapped vHDD1.22 Cisco vKVM-Mapped vFDD1.22 Cisco CIMC-Mapped vHDD1.22 Cisco VKVM-Mapped vDVD1.22 Cisco CIMC-Mapped vDVD1.22 BRCM MBA Slot 0600 v7.4.13 BRCM MBA Slot 0601 v7.4.13 IBA GE Slot 0100 v1588 IBA GE Slot 0101 v1588 UEFI: Built-in EFI Shell Enter Setup

> ↑ and ↓ to move selection ENTER to select boot device ESC to boot using defaults

Boot Menuウィンドウ

11. 自動ブートがトリガーされる前に、ESXi Installerを選択します。

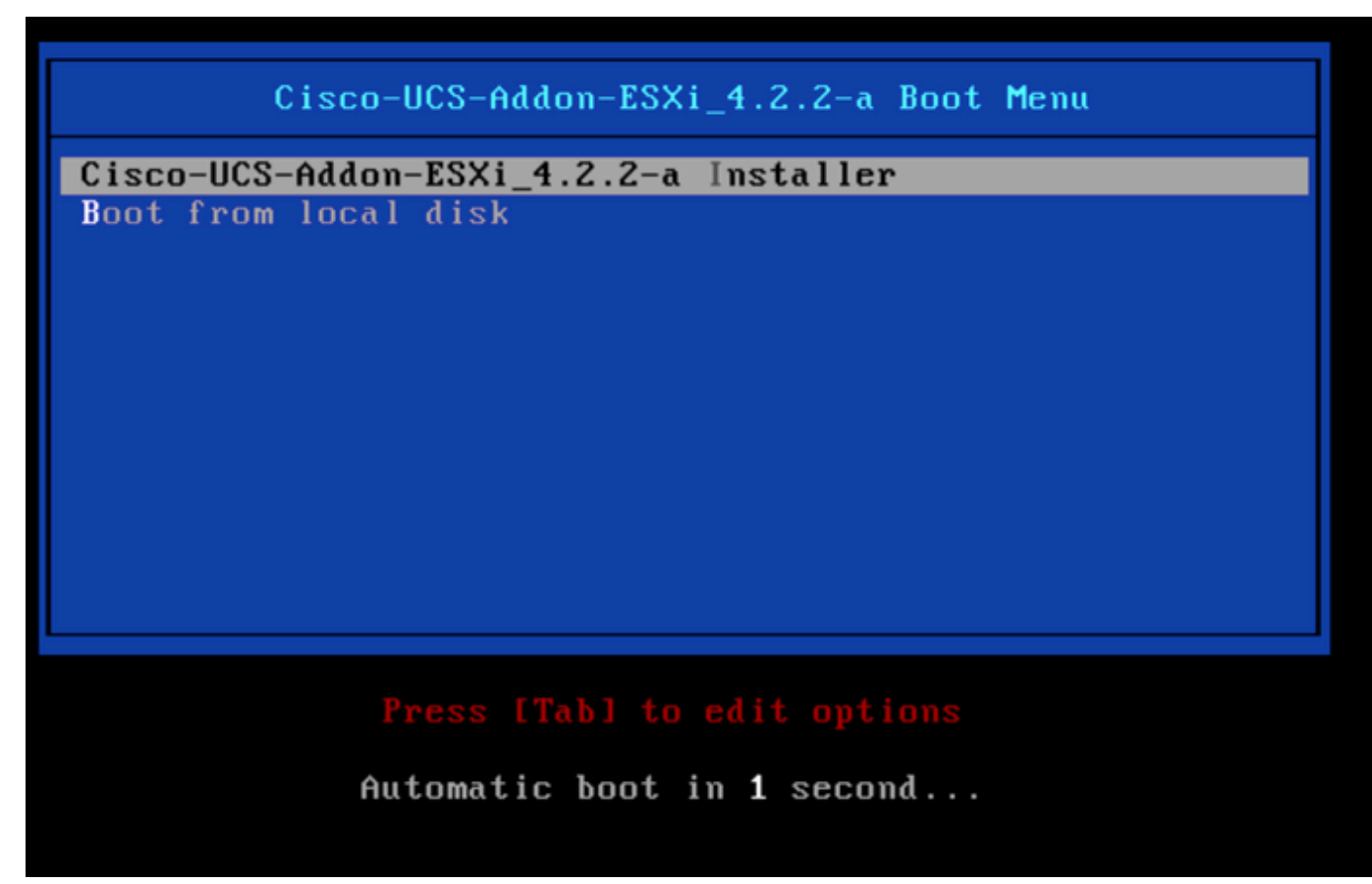

ESXi Installer Selectionウィンドウ

12. UCSがESXiインストーラのロードを開始します。

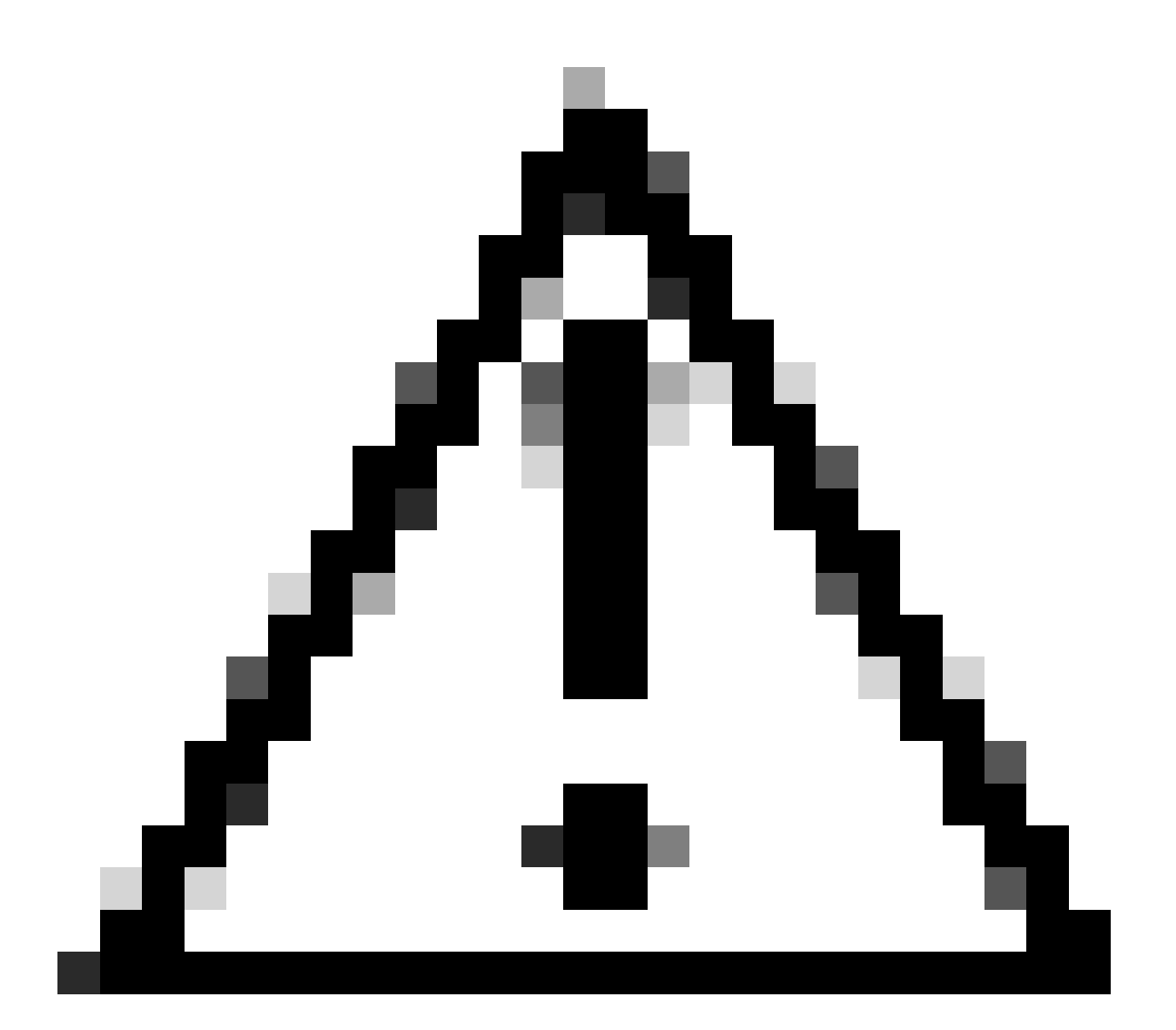

注意:セッションがアクティブなままであることを確認してください。ブラウザ接続が 切断されると、vDVDからのブートプロセスが失敗します。

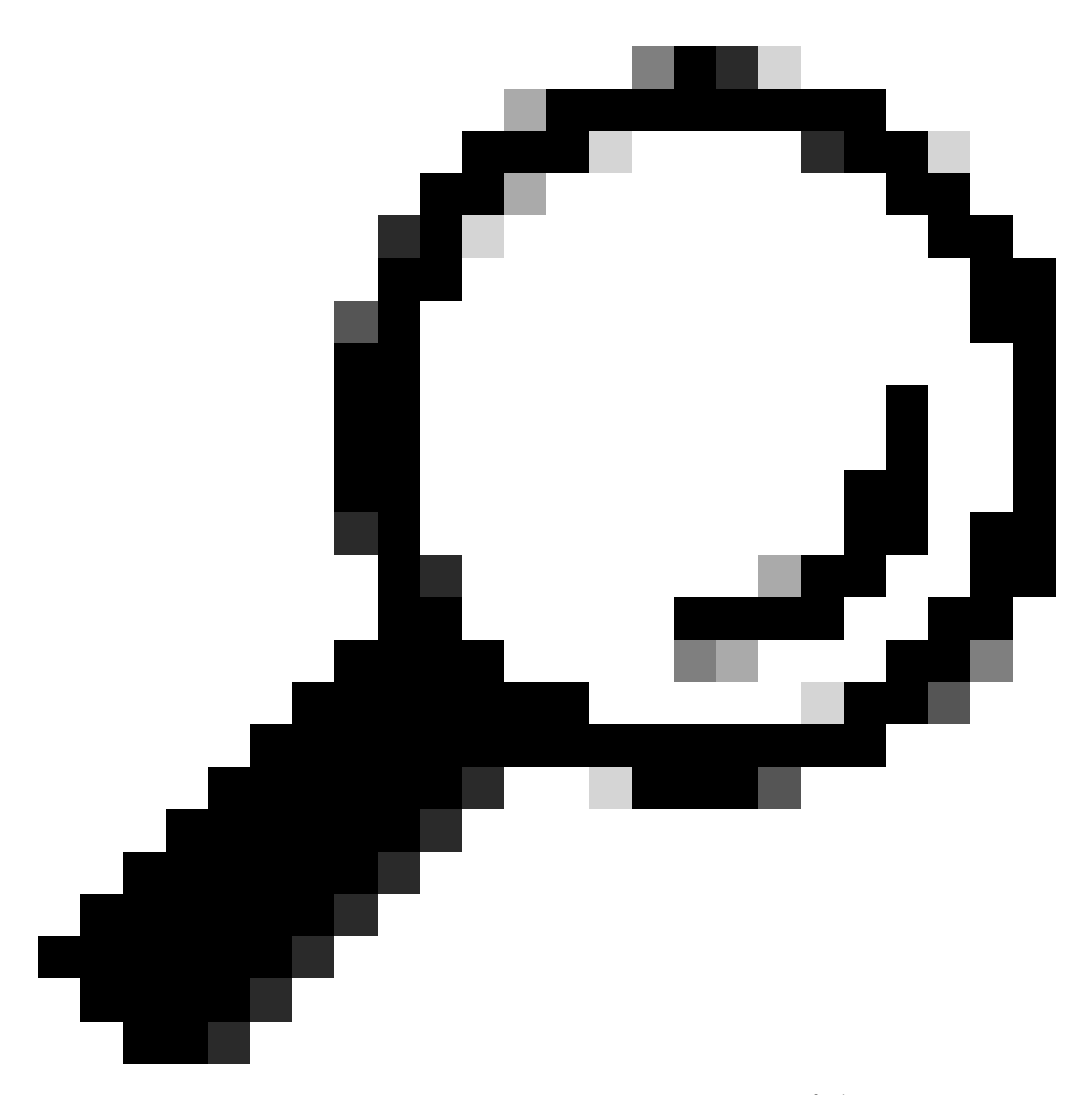

ヒント:同じUCSネットワーク内のローカルマシンからアップグレードを実行して、 ISOファイルのロードに要する時間を短縮してください。

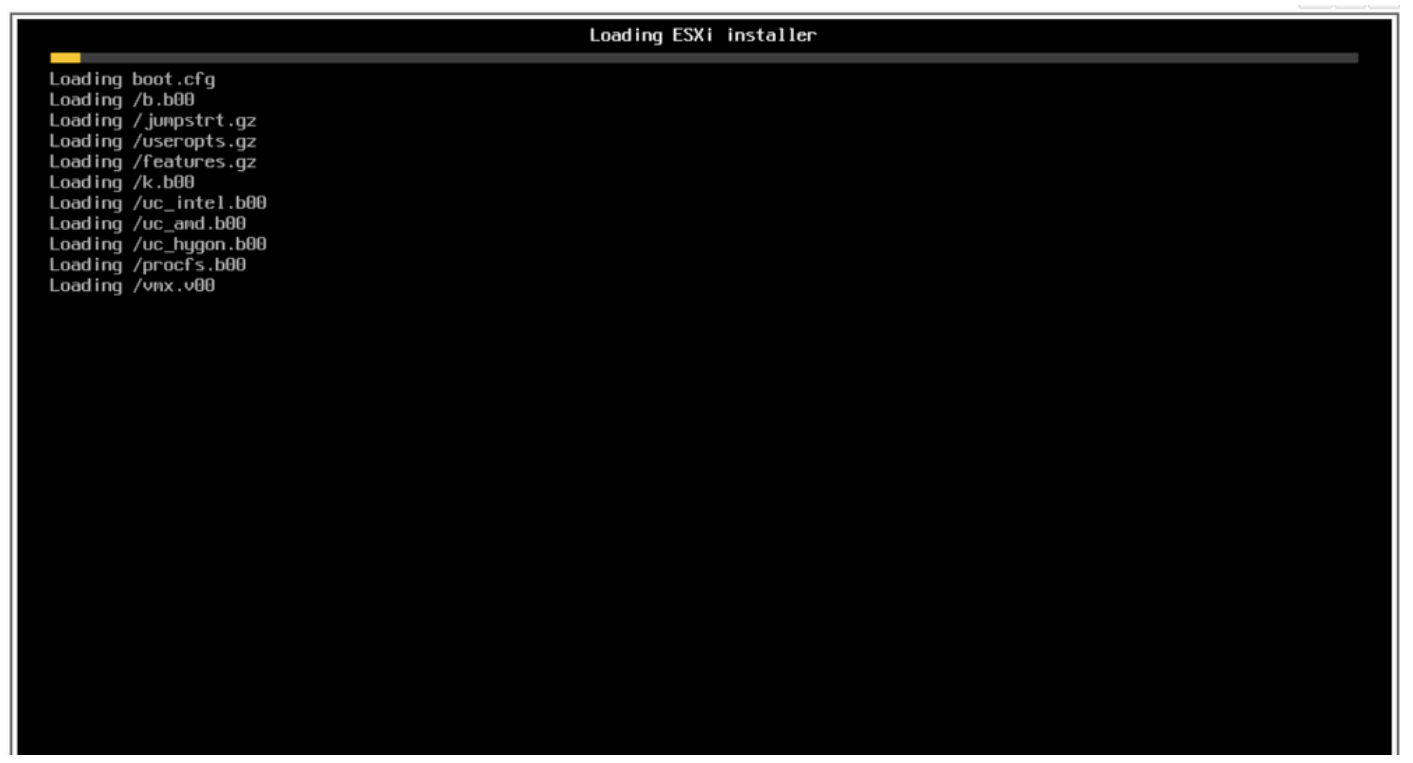

Loading ESXi installer画面

### 13. Welcome Installation Wizardが表示されたら、Enterキーを押して続行します。

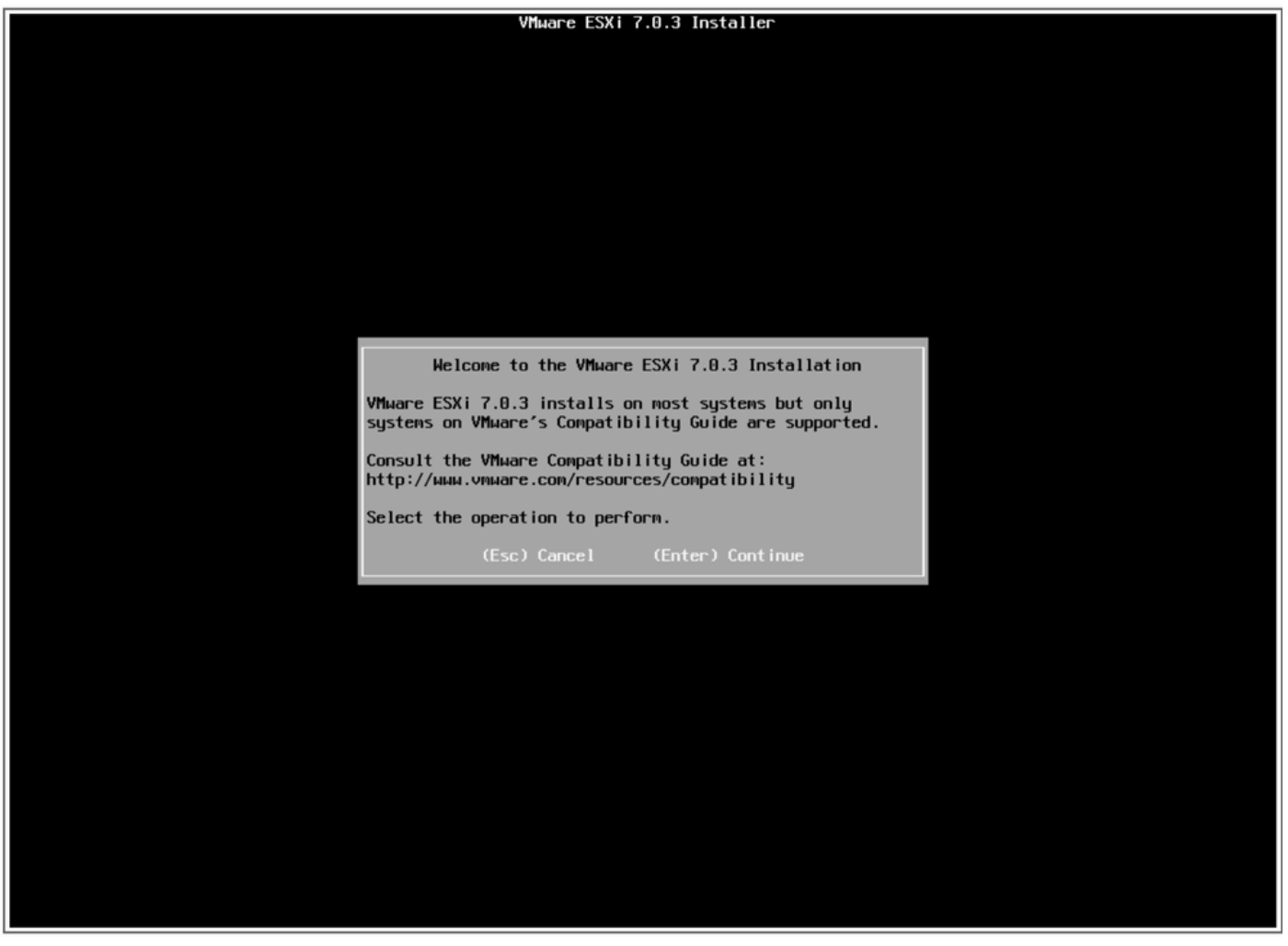

14. End User License Agreement (EULA)(エンドユーザライセンス契約(EULA))が表示されたら、F11キーを押して同意し、続行します。

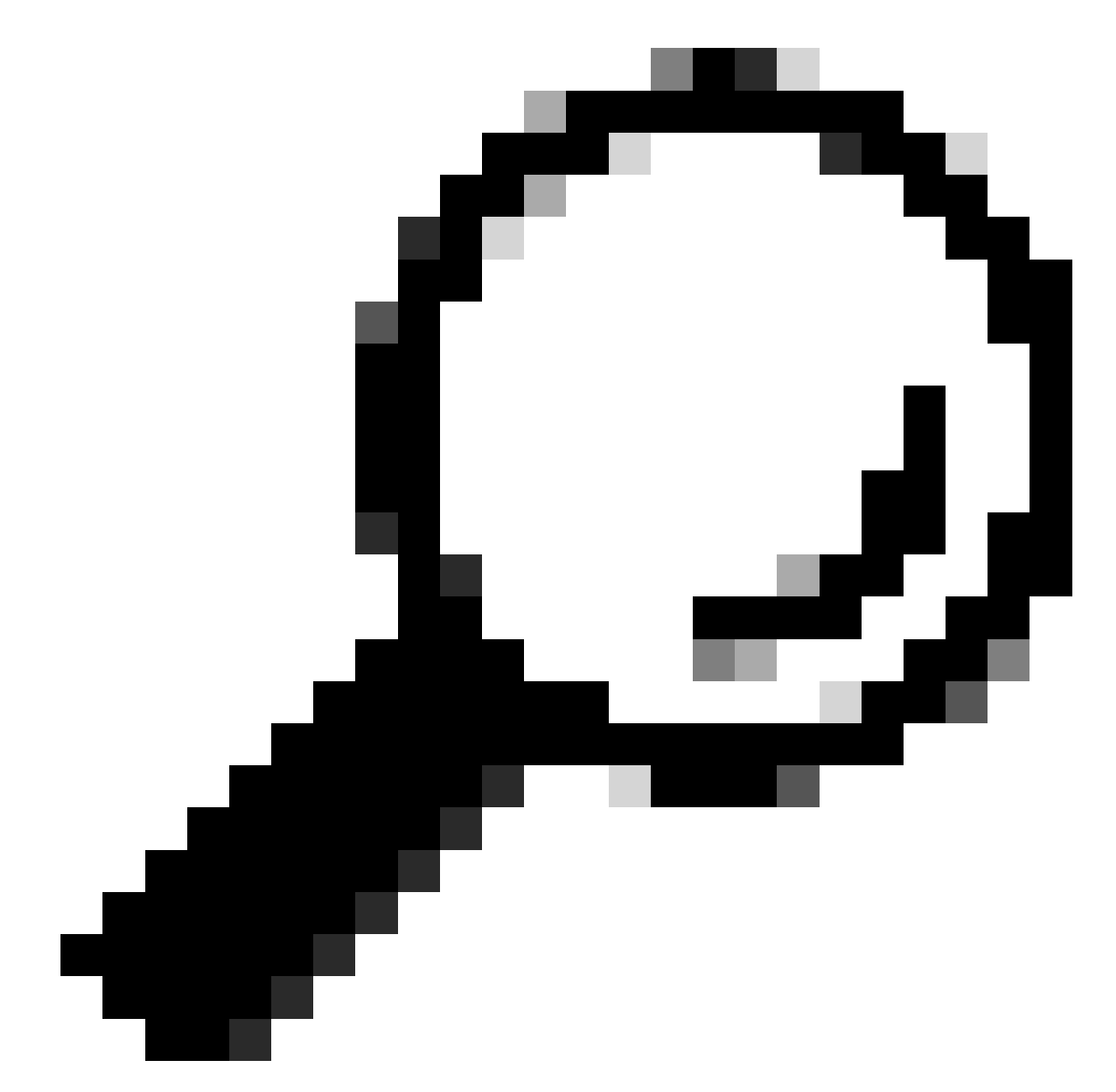

ヒント:F11キーが認識されない場合は、マクロカスタムキーを使用できます。これを行 うには、マクロ>管理>新規>選択F11キーに移動します。Macro > User Defined Macrosの 下に新しいキーが表示されます。

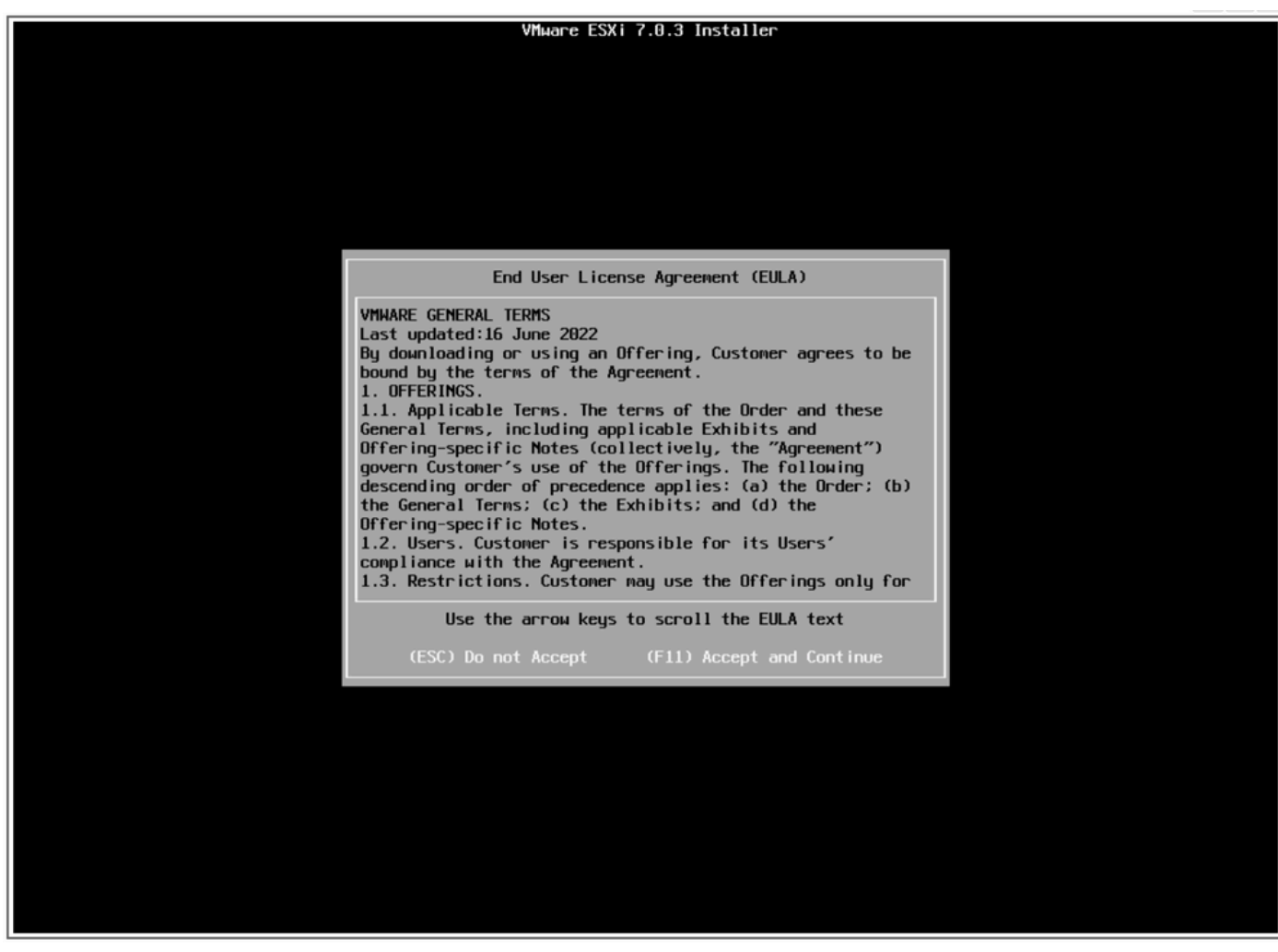

EULA画面

15. インストーラがUCSストレージをスキャンします。

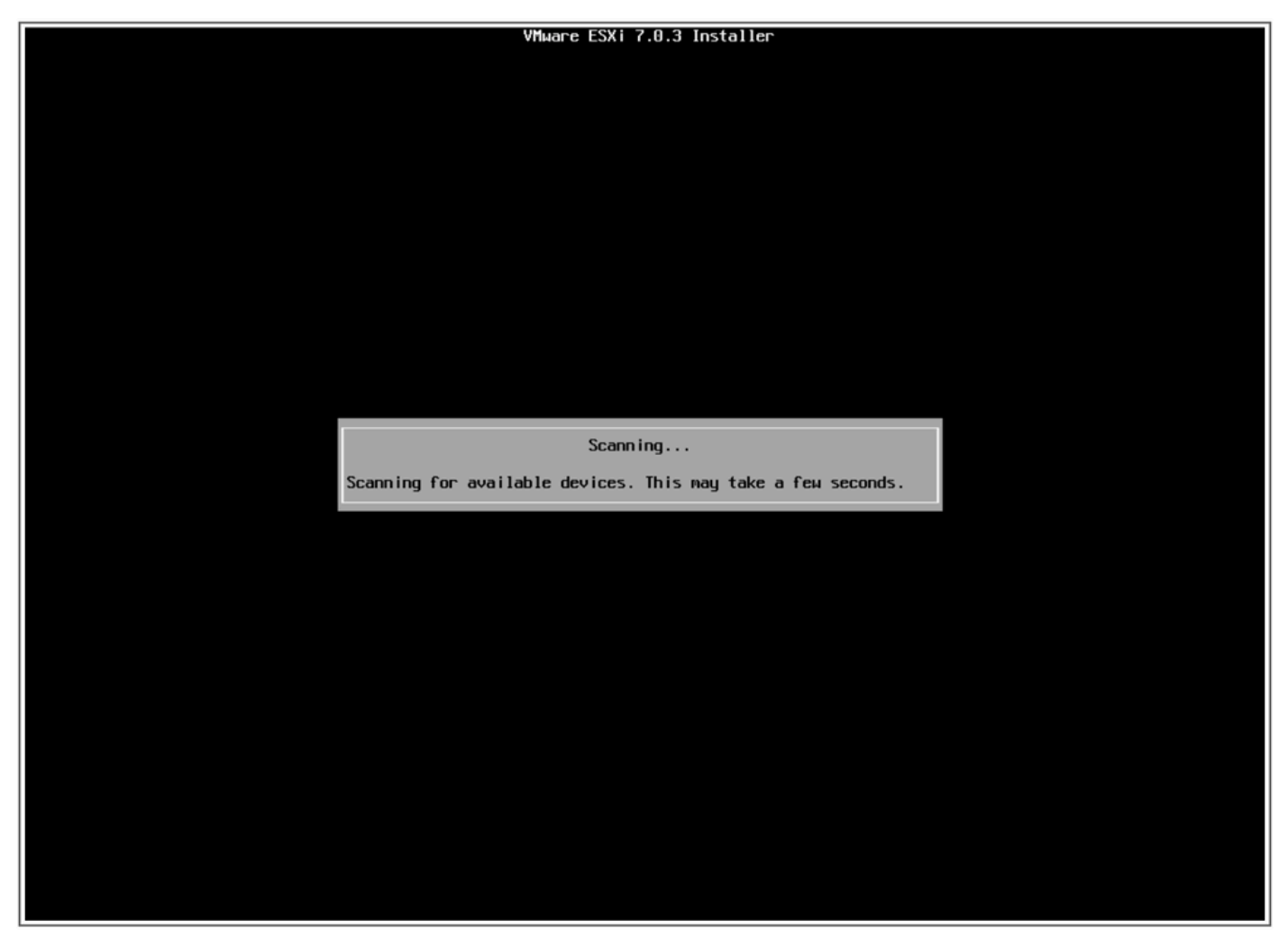

ESXiインストーラのスキャン画面

16. ESXiがインストールされている仮想ドライブを選択します。これは、「Pre-upgrade Tasks」でBoot Virtual Driveと表示されているドライブです。

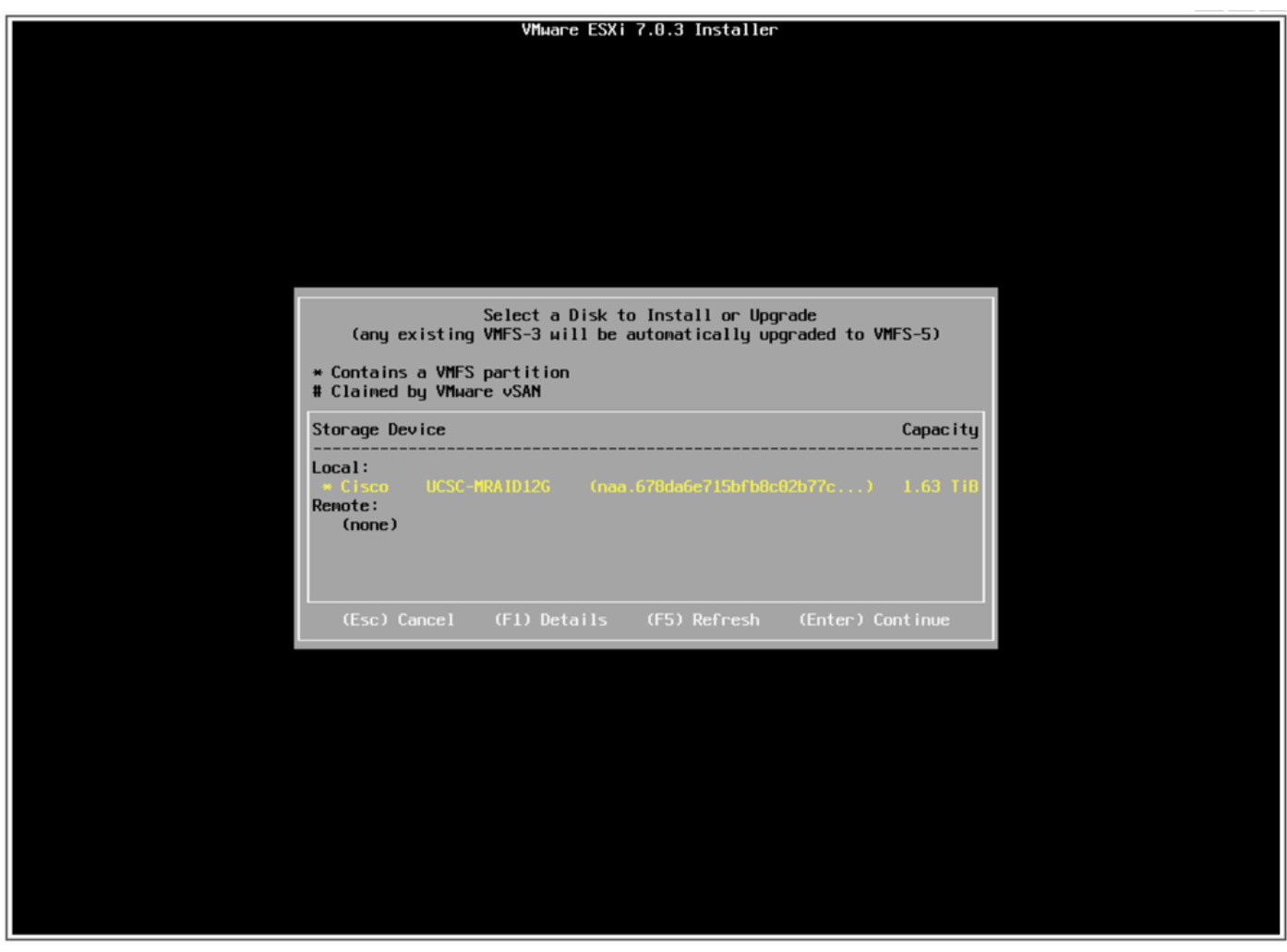

ディスクの選択画面

17. Upgrade ESXi, preserve VMFS datastoreを選択します。

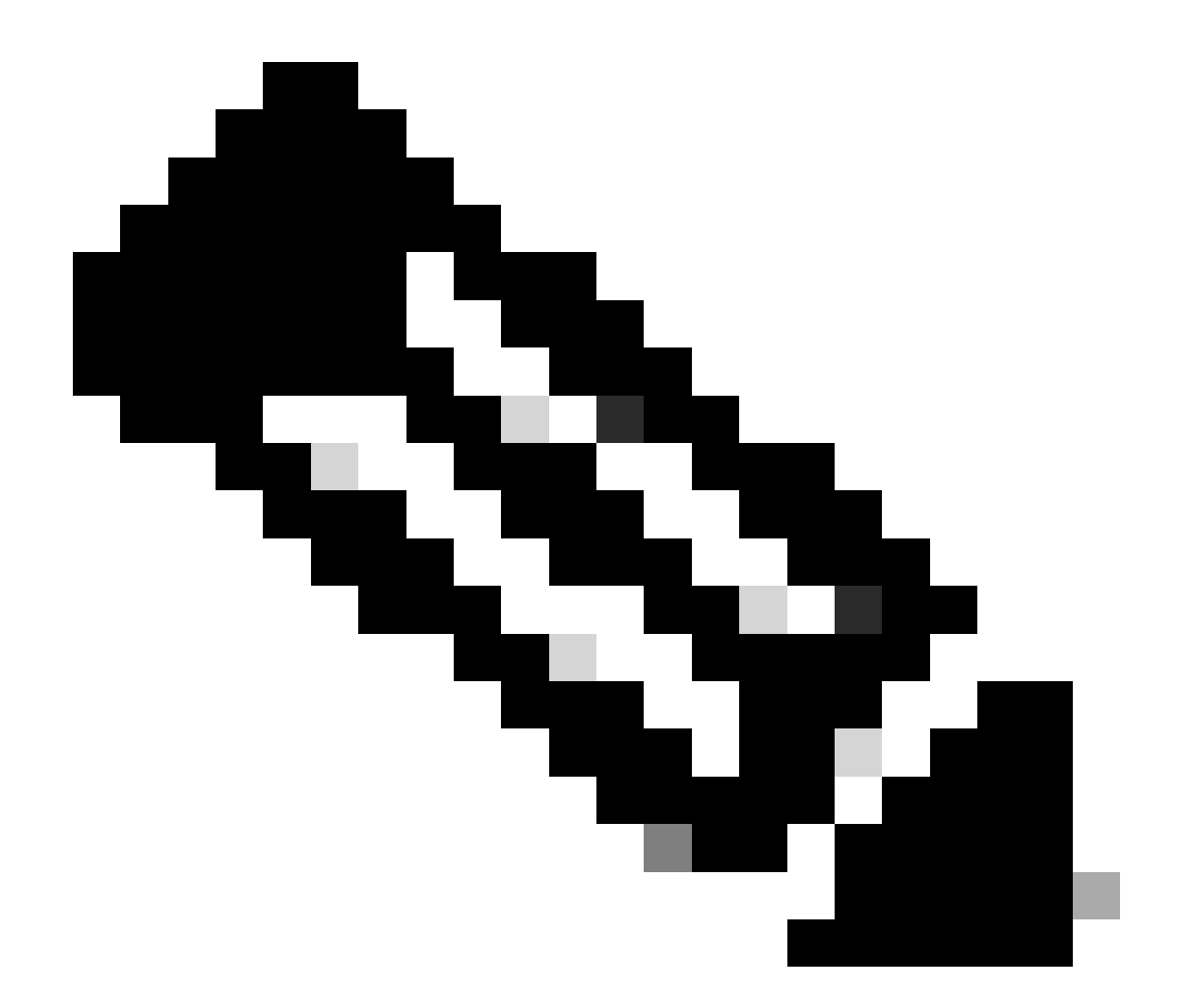

注:これはESXiの新規インストールと同じプロセスです。以前のESXiが検出されない場合、または誤った仮想ドライブが選択された場合は、インストールオプションだけが表示されます。

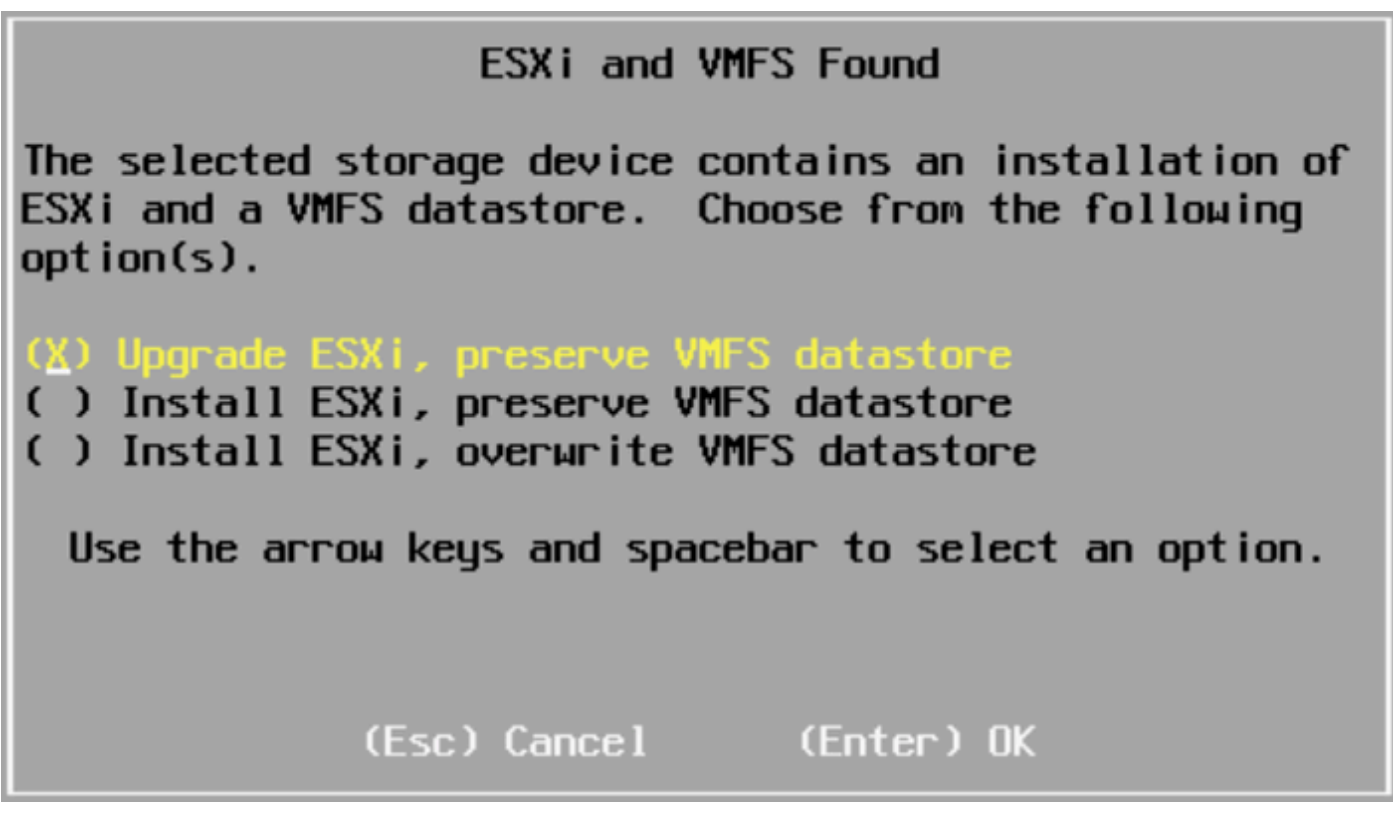

Upgrade Selection画面

18. 移行元と移行先のESXiバージョンを検証し、F11キーでアップグレードを確認します。

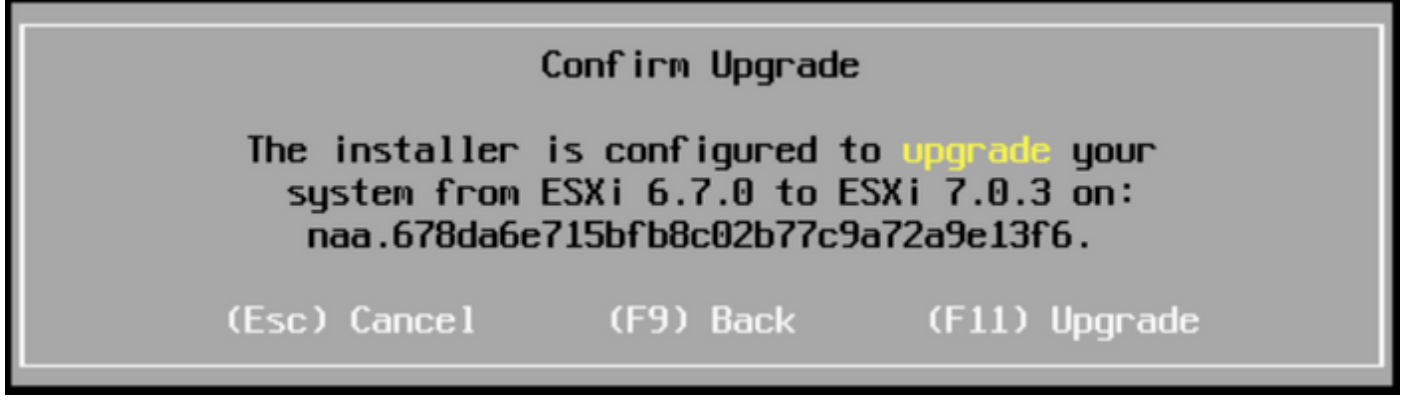

Confirm Upgrade画面

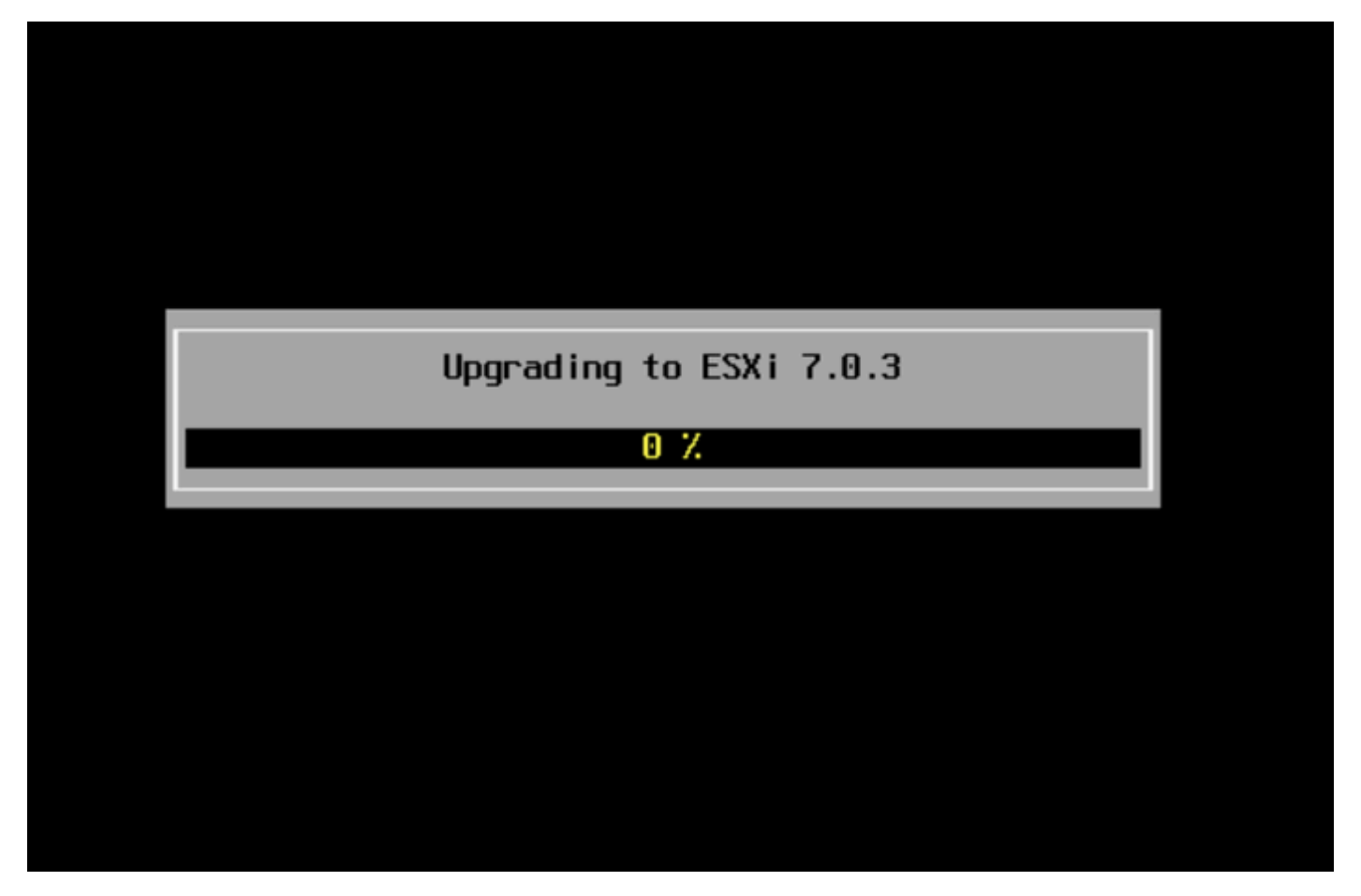

アップグレードの進行中の画面

19. アップグレードが完了したら、vDVDからESXi ISOファイルを削除し、Enterキーを押します。

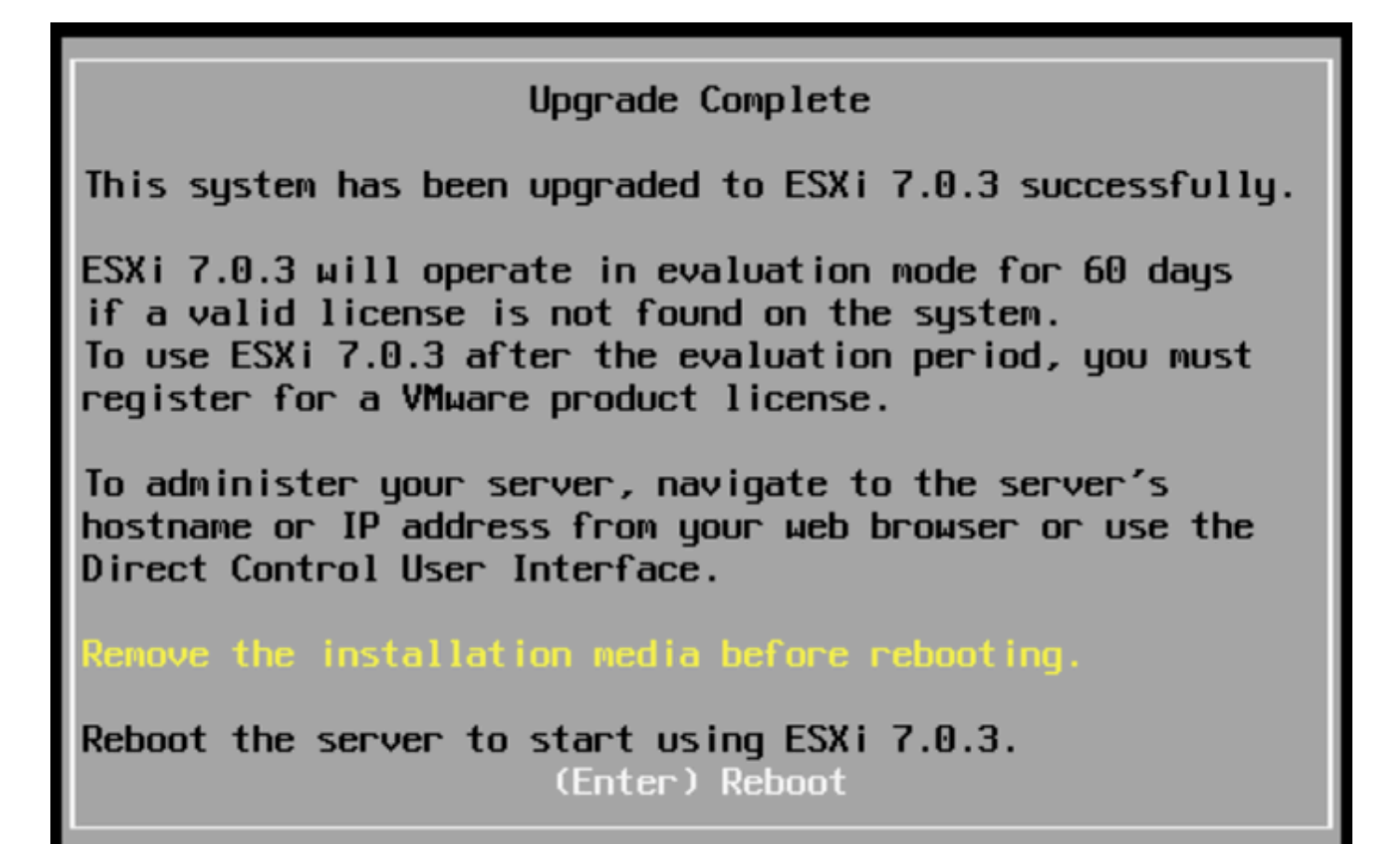

Upgrade Complete画面

Rebooting Server

The server will shut down and reboot.

The process will take a short time to complete.

Rebooting server画面

20. UCSは通常のブートプロセスを開始し、完了すると新しいESXiバージョンが右上隅に表示 されます。

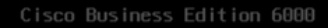

#### ESXi Version: 7.0.3 build-21930508

For your convenience, this server has been built with the following virtual machines predeployed and ready to install:

| Cisco | Prime Collaboration Provisioning      | Version | 12. |
|-------|---------------------------------------|---------|-----|
| Cisco | Unified Communications Manager        | Version | 12. |
|       | Unity Connection                      | Version | 12. |
| Cisco | Instant Messaging and Presence Server | Version | 12. |
| Cisco | Paging Server                         |         | 12. |
| Cisco | Contact Center Express                | Version | 12. |
| Cisco | Prime Collaboration Deployment        | Version | 12. |

Please refer to the Business Edition 6000 Installation Guide for further information on how to use these products: www.cisco.com/go/be6kig

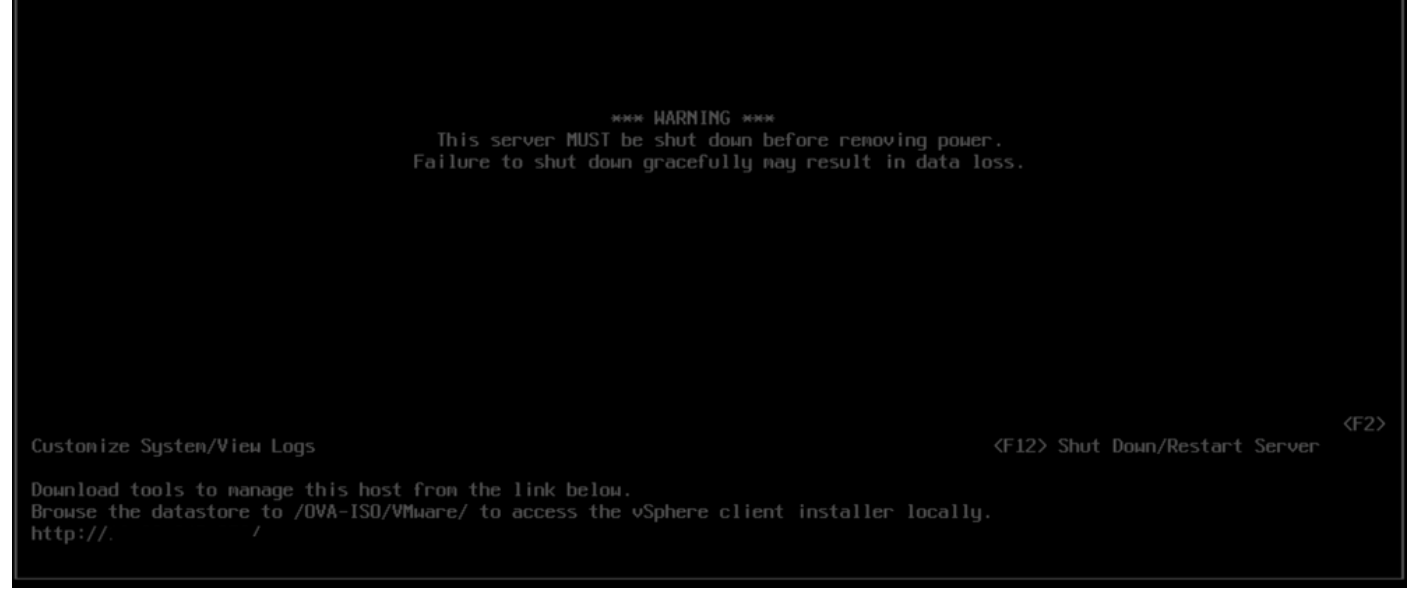

Upgrade successful画面

21. ESXi GUIインターフェイスに移動し、Hostを右クリックし、Maintenance Modeを選択し、 Exit Maintenance Modeを選択します。

#### アップグレード後の作業

ESXiライセンスのアップグレード

ESXiのアップグレードが異なるメジャーバージョン(6.xから7.x)のものである場合は、ESXiラ イセンスもアップグレードする必要があります。ESXiライセンスをアップグレードするには、購 入したタイプと方法に応じて異なるオプションがあります。

BE6K/7Kサーバで取得できるESXiライセンスは3種類あります。

- 1. VMwareライセンス
- 2. ISV1契約を含むシスコの再販ライセンス
- 3. SWSS契約を含む組み込みライセンス

ライセンスをVMwareと一緒に直接購入した場合は、「<u>VMWareライセンスキー要件</u>」の記事を参 照するか、VMwareにお問い合わせください。

ライセンスがシスコと一緒に購入され、ISV1を含むシスコの再販ライセンスまたは組み込みライ センスだった場合は、<u>MCEツール</u>を使用してライセンスをアップグレードします。詳細について は、『<u>MCEバージョンアップグレードガイド</u>』を参照してください。

## 関連情報

- ・ <u>致命的な障害に備えてCIMCを設定し、BE6K/7KにESXiをインストールする</u>
- <u>Cisco Host Upgrade Utilityユーザガイド</u>
- <u>Cisco Business Edition 6000ソリューション</u>
- <u>Cisco Business Edition 7000ソリューション</u>
- <u>Cisco Business Edition組み込み仮想化ライセンスのEOLのお知らせ</u>

翻訳について

シスコは世界中のユーザにそれぞれの言語でサポート コンテンツを提供するために、機械と人に よる翻訳を組み合わせて、本ドキュメントを翻訳しています。ただし、最高度の機械翻訳であっ ても、専門家による翻訳のような正確性は確保されません。シスコは、これら翻訳の正確性につ いて法的責任を負いません。原典である英語版(リンクからアクセス可能)もあわせて参照する ことを推奨します。